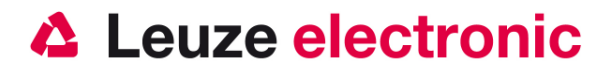

# IT 6300 DPM / ILR 2D-Code Handscanner

## Der schnelle Einstieg in die Bedienung

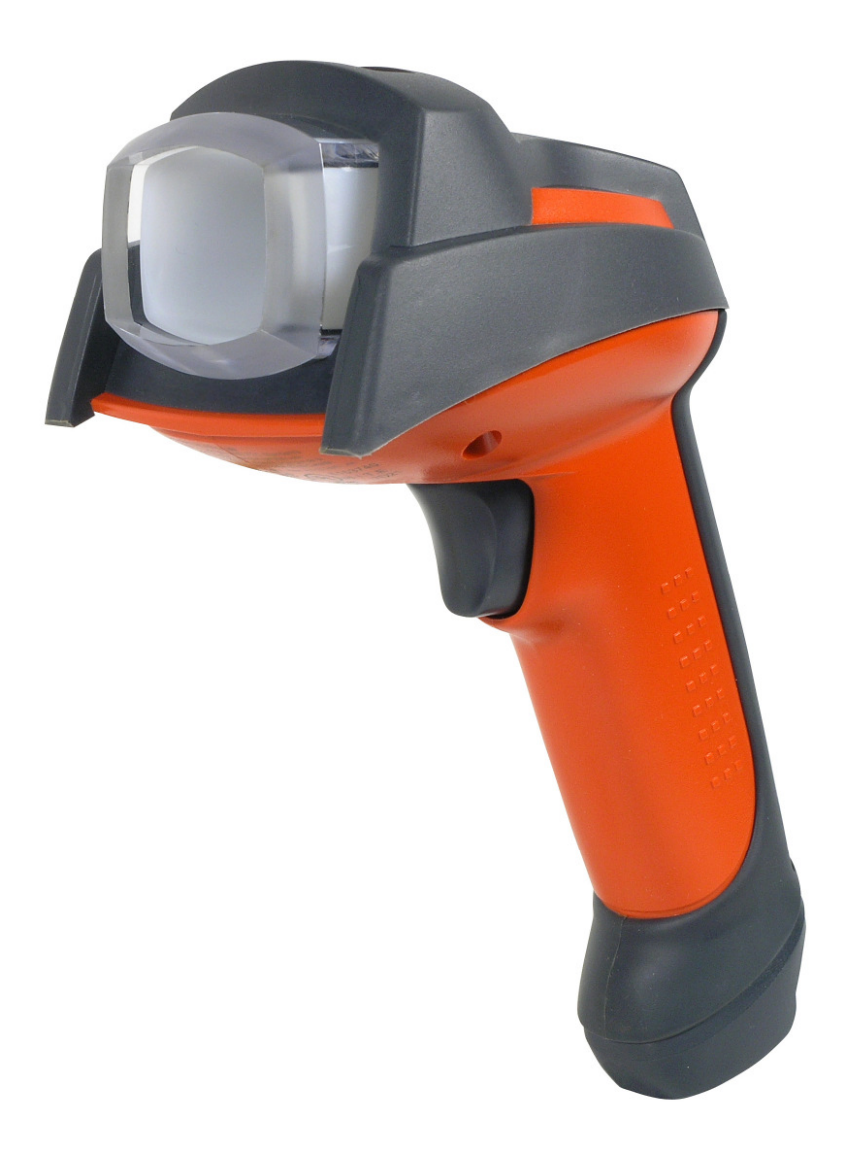

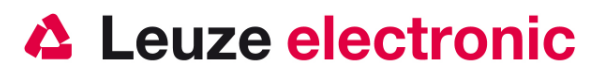

## Vorwort

Wir gratulieren Ihnen zum Kauf eines der leistungsfähigsten Handscanners für direktmarkierte Codes.. Dieses Dokument ist zur Information über die Handhabung und den Einsatz des IT 6300 von Leuze electronic gedacht. Es werden dabei die wichtigsten Informationen die zur Bedienung nötig sind erklärt. Desweiteren sind noch die wichtigsten Anschlußarten erläutert und die Programmierung mit Hilfe von Codes dargestellt. Weiteres finden Sie in der Online-Hilfe, welche zusammen mit dem Setup-Tool installiert wird.

## Inhalt

| LIEFERUMFANG                                                                           | 4  |
|----------------------------------------------------------------------------------------|----|
| • IT 6300 DPM Art-Nr. 50105380                                                         | 4  |
| • IT 6300 ILR ART-NR. 50107464                                                         | 4  |
| INSTALLATION                                                                           | 4  |
| Abschalten des Rechners                                                                | 4  |
| ANSCHLIEBEN DES HANDSCANNERS                                                           | 4  |
| Anschließen des Kabel bei IT 6300                                                      | 5  |
| Test des Scanners                                                                      | 5  |
| TECHNISCHE DATEN                                                                       | 5  |
| Lesefelder                                                                             | 5  |
| IT 6300 DPM                                                                            | 5  |
| IT 6300 ILR                                                                            | 5  |
| Pinbelegungen der Anschlußkabel                                                        | 6  |
| TTL-RS232-Kabel/ext IT 6300 Art-Nr. 50105422                                           | 6  |
| TTL-RS232-Kabel/PIN9 IT 6300 Art-Nr. 50104586                                          | 6  |
| PS2-Kabel/ext IT 6300 Art-Nr. 50105424                                                 | 6  |
| USB-Kabel IT 4xxx Art-Nr. 50103404                                                     | 7  |
| IT 6300 AUF WERKSEINSTELLUNG ZURÜCKSETZEN                                              | 7  |
| PARAMETRIERUNG                                                                         | 7  |
| IT 6300 AN DIE SERIELLE SCHNITTSTELLE (RS232)                                          | 8  |
| Mit Spannungsversorgung über Netzteil bei TTL-RS232-Kabel/ext IT 6300 Art-Nr. 50105422 | 8  |
| Parametrierung für Leuze-Standard-Protokoll                                            | 9  |
| IT 6300 AN MA 2XX <i>I</i>                                                             | 10 |
| Inbetriebnahme                                                                         | 10 |

# Leuze electronic

|                                                   | the <mark>sensor</mark> people |
|---------------------------------------------------|--------------------------------|
| .Parametrierung                                   |                                |
| IT 6300 AN MA 41 DP-к вzw. MA 41 IS               |                                |
| IT 6300 ам MA 41 DP-к HS                          |                                |
| IT 6300 AN MA 21                                  |                                |
| IT6300 AN PS2-SCHNITTSTELLE                       |                                |
| IT 6300 AN USB-SCHNITTSTELLE (TASTATUR-EMULATION) |                                |
| IT 6300 AN USB-SCHNITTSTELLE (COM-PORT-EMULATION) |                                |
| TRIGGERUNG                                        |                                |
| Fehlersuche                                       |                                |
| TYPENÜBERSICHT                                    |                                |
| ZUBEHÖR                                           |                                |
| Anbindung an Leuze multinet Plus                  |                                |
| ANBINDUNG AN VERSCHIEDENE FELDBUSSE MIT MA 2001   |                                |
| ANBINDUNG AN PROFIBUS                             |                                |
| Anbindung an Interbus                             |                                |
| CODES ZU SCHNELLEN PARAMETIERUNG                  |                                |

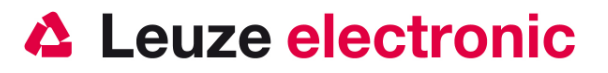

## Lieferumfang

### • IT 6300 DPM Art-Nr. 50105380

- 1. Handscanner 6300 IDP 351 SE
- 2. Beipackzettel
- 3. CD-ROM

### • IT 6300 ILR Art-Nr. 50107464

- 1. Handscanner 6300 ILR 351 SE
- 2. Beipackzettel
- 3. CD-ROM

Eine Übersicht der Typen finden Sie auf Seite 19

Das Zubehör siehe Seite 19

## Installation

#### Abschalten des Rechners

Informationen über das Abschalten und Herunterfahren des angeschlossenen Rechners - was immer vor dem Anschluß von Peripheriegeräte wie z.B. einem Scanner vorzunehmen ist - finden Sie in der entsprechenden Bedienungsanleitung Ihres Rechners.

### Anschließen des Handscanners

In der untenstehenden Abbildung werden die einzelnen Schritte zur Installation des Kabels am Scanner gezeigt, die im folgenden beschrieben werden.

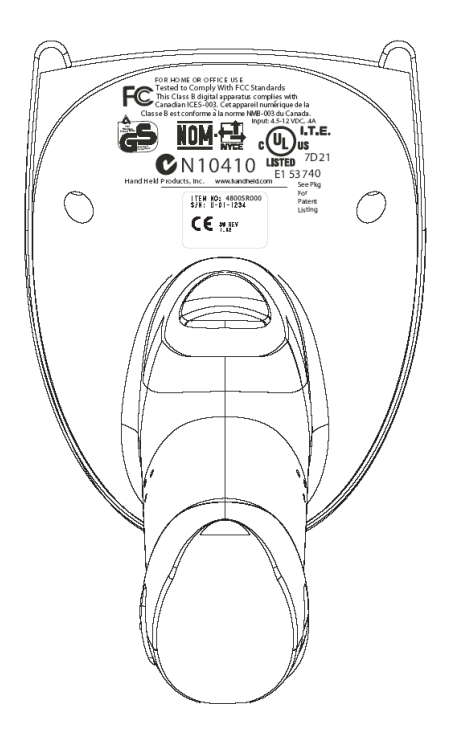

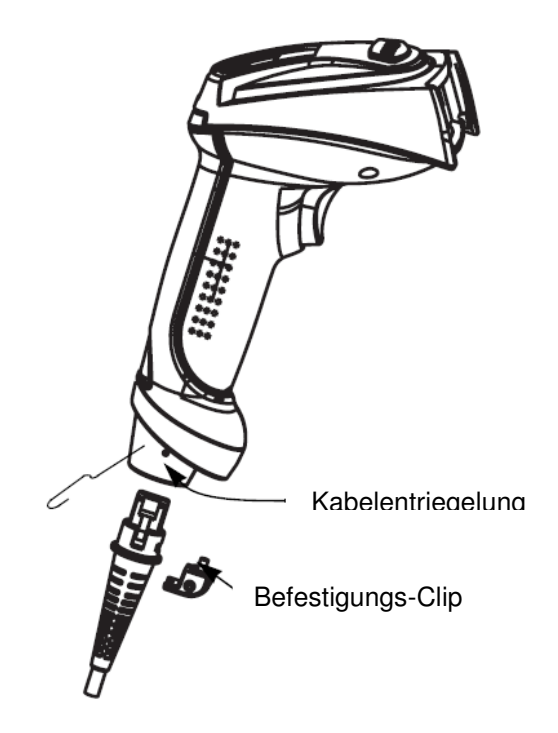

## Leuze electronic

#### Anschließen des Kabel bei IT 6300

- Um das Interfacekabel am Scanner zu befestigen, gehen Sie wie folgt vor: Stecken Sie den RJ 41 Stecker in die Buchse an der Unterseite des Handscanners, Befestigen Sie nun den mitgelieferten Clip für die Arretierung des Kabels mit Hilfe eines Kreuzschlitzschraubendrehers.
- 2. Schließen Sie das Interfacekabel an die entsprechende Anschlußbuchse des Rechners an.
- 3. Sie benötigen ein Netzteil zur Spannungsversorgung. Schleißen diese Netzteil an das Interfacekabel an.
- 4. Schließen Sie das Netzteil an die Netzsteckdose an.
- 5. Überprüfen Sie die Betriebsbereitschaft des Scanners, indem Sie die Scanfläche gegen eine flache Oberfläche richten und den Trigger auslösen. Eine grüne Ziellinie sowie die rote Beleuchtung sollte jetzt sichtbar sein. Scannen Sie jetzt ein Musterlabel. Der Scanner bestätigt durch ein Tonsignal, daß das Label gelesen wurde; gegebenenfalls werden die Daten bereits an den Rechner weitergeleitet.

#### **Test des Scanners**

Der nebenstehende Barcode ist zum Test des Scanners, die Modulgröße ist 0,5 mm (20 mil)

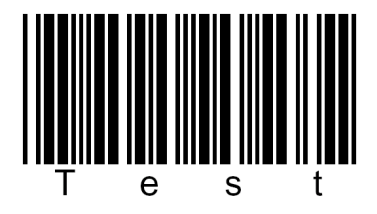

#### Code 39 Bar Code Sample

## **Technische Daten**

Die technischen Daten entnehmen sie bitte dem Datenblatt für den IT 6300.

### Lesefelder

#### **IT 6300 DPM**

| Fokuspunkt bei          | 51 mm     |
|-------------------------|-----------|
| Barcode m = 0,33 mm     | 0 - 62 mm |
| 2D-Codes Zelle=0,127 mm | 0 - 35 mm |
| 2D-Codes Zelle=0,25 mm  | 0 - 55 mm |
| 2D-Codes Zelle=0,5 mm   | 0 - 85 mm |

#### IT 6300 ILR

| Fokuspunkt bei         | 102 mm      |
|------------------------|-------------|
| Barcode m = 0,19 mm    | 10 - 105 mm |
| Barcode m = 0,25 mm    | 0 - 125 mm  |
| Barcode m = 0,38 mm    | 0 - 160 mm  |
| 2D-Codes Zelle=0,19 mm | 20 - 100 mm |
| 2D-Codes Zelle=0,25 mm | 10 - 115 mm |
| 2D-Codes Zelle=0,5 mm  | 0 - 150 mm  |

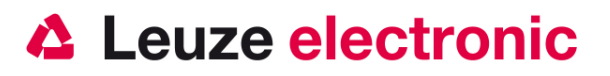

## Pinbelegungen der Anschlußkabel

#### TTL-RS232-Kabel/ext IT 6300 Art-Nr. 50105422

Pinbelegung der 9 Pol-D-Sub Buchse (female) beim Kabel 42206139-04

| PIN-Nummer              | Signal | Bezeichnung                              |
|-------------------------|--------|------------------------------------------|
| 1                       | nc     | Nicht belegt                             |
| 2                       | TX     | Sendeleitung / Transmit Data             |
| 3                       | RX     | Empfangsleitung / Recieve Data           |
| 4                       | nc     | Nicht belegt                             |
| 5                       | GND    | Signal Ground                            |
| 6                       | DTR    | Data set ready (Ausgang mit +5 V belegt) |
| 7                       | CTS    | Clear to send                            |
| 8                       | RTS    | Request to send                          |
| 9                       | nc     | Nicht belegt                             |
| PIN an Netzteilanschluß | Signal | Bezeichnung                              |
| 1                       | VCC IN | 4,5 – 5,5 Volt Gleichspannung            |
| 2                       | GND    | Ground                                   |

Das passende Netzteil für den IT 6300 (230V/50Hz) hat die Artikel-Nr. 501 03403.

#### TTL-RS232-Kabel/PIN9 IT 6300 Art-Nr. 50104586

Pinbelegung der 9 Pol-D-Sub Buchse (female) beim Kabel 42203758-03E

| PIN-Nummer | Signal | Bezeichnung                              |
|------------|--------|------------------------------------------|
| 1          | nc     | Nicht belegt                             |
| 2          | TX     | Sendeleitung / Transmit Data             |
| 3          | RX     | Empfangsleitung / Recieve Data           |
| 4          | nc     | Nicht belegt                             |
| 5          | GND    | Signal Ground                            |
| 6          | DTR    | Data set ready (Ausgang mit +5 V belegt) |
| 7          | CTS    | Clear to send                            |
| 8          | RTS    | Request to send                          |
| 9          | VCC IN | 5 Volt Gleichspannung                    |

#### PS2-Kabel/ext IT 6300 Art-Nr. 50105424

Pinbelegung der Mini-DIN Buchse bzw. Stecker beim Kabel 42206132-03

| PIN-Stecker | PIN-Buchse   | Signal   | Bezeichnung                   |
|-------------|--------------|----------|-------------------------------|
| 1           | -            | PC Data  | Datenleitung PC               |
| 2           | 2            | NC       | Nicht verwendet               |
| 3           | 3            | GND      | Signal Ground                 |
| 4           | 4            | VCC IN   | 5 Volt Gleichspannung         |
| 5           | -            | PC Clock | Taktleitung PC                |
| 6           | 6            | NC       | Nicht verwendet               |
| -           | 1            | KB Data  | Datenleitung Tastatur         |
| -           | 2            | KB Clock | Taktleitung Tastatur          |
| PIN an Netz | teilanschluß | Signal   | Bezeichnung                   |
|             | 1            | VCC IN   | 4,5 – 5,5 Volt Gleichspannung |
|             | 2            | GND      | Ground                        |

Das passende Netzteil für den IT 6300 (230V/50Hz) hat die Artikel-Nr. 501 03403.

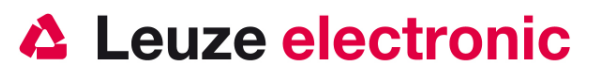

#### USB-Kabel IT 4xxx Art-Nr. 50103404

| 0 0 1                   |        |                               |
|-------------------------|--------|-------------------------------|
| USB-Type A-Stecker      | Signal | Bezeichnung                   |
| 1                       | nc     | Nicht belegt                  |
| 2                       | Data - | Datenleitung -                |
| 3                       | Data - | Datenleitung +                |
| 4                       | GND    | Signal Ground                 |
| PIN an Netzteilanschluß | Signal | Bezeichnung                   |
| 1                       | VCC IN | 4,5 – 5,5 Volt Gleichspannung |
| 2                       | GND    | Ground                        |

Pinbelegung des USB-Typ-A Steckers beim Kabel 42206416-01

Das passende Netzteil für den IT 6300 (230V/50Hz) hat die Artikel-Nr. 501 03403.

## IT 6300 auf Werkseinstellung zurücksetzen

Um alle Parameter auf Werkseinstellung zurückzusetzen, ist der untenstehenden Barcode einzuscannen.

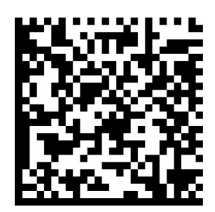

Achtung es gehen alle Einstellungen verloren!!!

## Parametrierung

Grundsätzlich gilt, der Handscanner kann über Barcodes konfiguriert werden. Dazu ist zuerst der Barcode im Handbuch auszuwählen und dann die Triggertaste zu betätigen um den Code einzulesen. Die Parametrierung wird dann sofort übernommen und ausgeführt. Im folgenden sind einige der wichtigsten Konfigurationen aufgeführt.

Ein zweite Möglichkeit ist die Handscanner mit USB und RS232-Schnittstelle mit Hilfe des PC-Programmes 6300 Series Setup Tool zu parametrieren. Dieses Programm können Sie von unser Homepage <u>www.leuze.de</u> downloaden und installieren. Mit dem Programm können die Einstellungen vorgenommen und an den Handscanner übertragen werden. Die Konfiguration kann auch gespeichert werden, damit später wieder die Parametierung verwendet werden kann.

#### Hinweis:

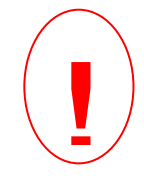

Die Installation der Software erfordert gegebenenfalls Administrative-Rechte, bitte beachten Sie dieses und starten Sie den PC mit den ausreichenden Rechten für eine Softwareinstallation. Bei Windows 2000 und XP wird auch die Treibersignatur geprüft. Hier muß die Treibersignaturoption auf der Einstellung auf 'Warnen' oder 'Ignorieren' stehen.

(Start-Einstellungen-Systemsteuerung-System-Hardware-Treibersignierung; wählen Sie hier mindestens Warnen aus)

Im folgenden sind die Standard-Anwendungen beschreiben und jeweils auf einer Seite zusammengefaßt.

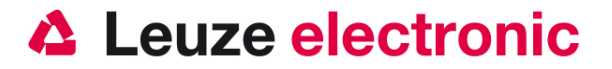

## IT 6300 an die serielle Schnittstelle (RS232)

#### Mit Spannungsversorgung über Netzteil bei TTL-RS232-Kabel/ext IT 6300 Art-Nr. 50105422

Bitte schließen Sie den IT 6300 gemäß der nebenstehenden Abbildung an.

benötigte Teile:

| 1x   | 501 05 380 | IT 6300 DPM   | (6300IDP351SE)      |
|------|------------|---------------|---------------------|
| oder | 501 07 464 | IT 6300 ILR   | (6300ILR351SE)      |
| 1x   | 501 05 422 | Kabel TTL-RS2 | 232/ext für IT 6300 |
| 1x   | 501 03 403 | Netzteil      |                     |

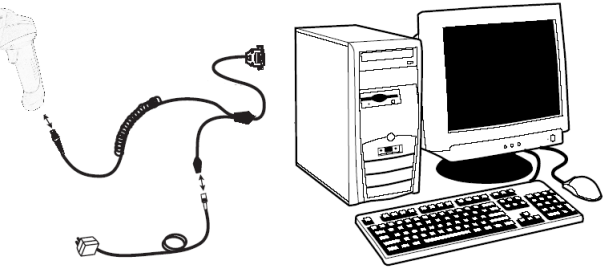

Pinbelegung der 9 Pol- D-Sub Buchse (female) beim Kabel 42206139-04

| PIN-Nummer              | Signal | Bezeichnung                    |
|-------------------------|--------|--------------------------------|
| 1                       | Schirm | Schirm                         |
| 2                       | TX     | Sendeleitung / Transmit Data   |
| 3                       | RX     | Empfangsleitung / Recieve Data |
| 5                       | GND    | Signal Ground                  |
| 7                       | CTS    | Clear to send                  |
| 8                       | RTS    | Request to send                |
| PIN an Netzteilanschluß | Signal | Bezeichnung                    |
| 1                       | VCC IN | 4,5 - 12 Volt Gleichspannung   |
| 2                       | GND    | Ground                         |

Das passende Netzteil für den IT 6300 (230V/50Hz) hat die Artikel-Nr. 501 03403. RS 232-Übertragung mit 38400 Baud, 8 Datenbits, 1 Stoppbit, No Parity, Postfixes CR/LF.

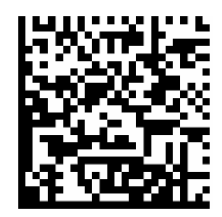

## Leuze electronic

(2

the sensor people

#### Parametrierung für Leuze-Standard-Protokoll

Leuze Standard-Protokoll: RS 232 mit 9600 Baud, 8 Datenbits, 1 Stoppbit, No Parity, Prefix STX und Postfixes CR/LF

Werkseinstellung

Um das Gerät zu parameterieren scannen Sie die Codes bitte in der vorgegebenen Reihenfolge. Die Lesung wird durch ein akutisches Signal bestätigt.

RS 232-Schnittstelle

RS 232-Baudrate: 9600 baud

Prefix STX 3

Um das Prefix zu parametrieren, ist es notwendig das Setup-Tool zu verwenden. Folgende Einstellungen müssen vorgenommen werden

- Setzen Sie den Haken bei Formating Enabled\*
- Bei Leading Text geben Sie bitte \002 ein.
- Full string auswählen und auf Add klicken
- Setzen Sie den Haken bei CR/LF.

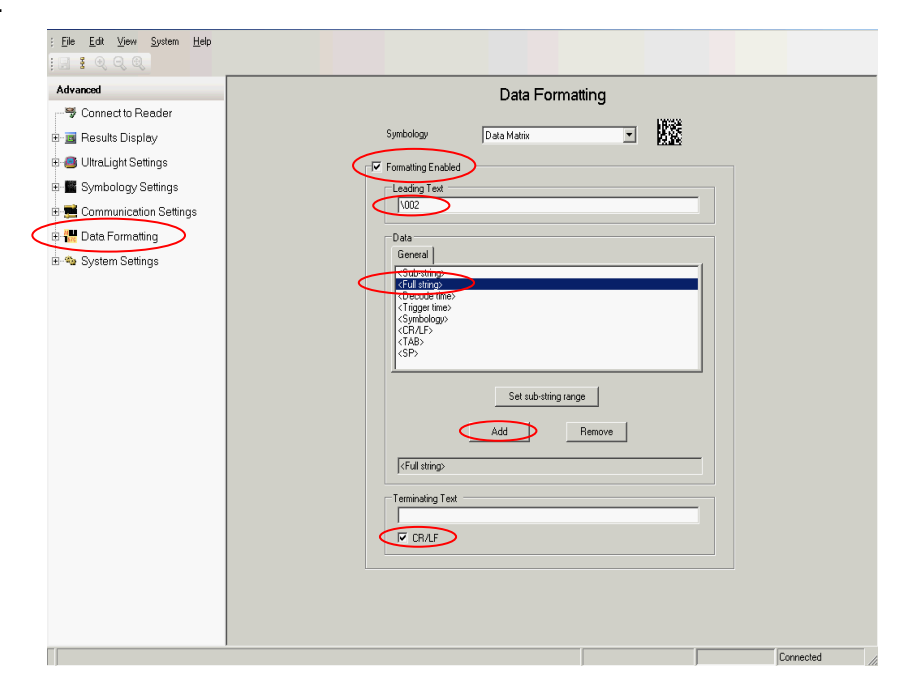

#### Alternative ab Firmwareversion 2.1.1

Mit diesen 3 Codes werden die Schritte 1 - 3 parametiert !

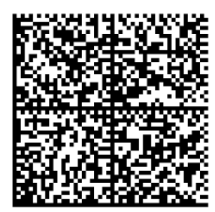

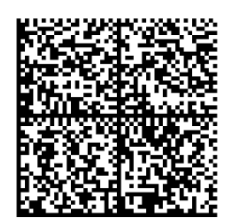

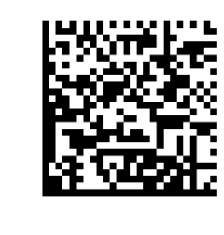

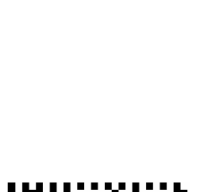

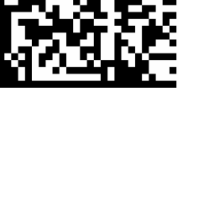

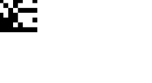

Leuze electronic

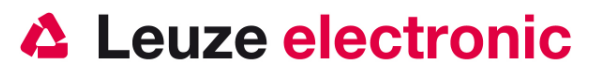

### IT 6300 an MA 2xx*i*

RS 232-Übertragung mit 9600 Baud, 8 Datenbits, 1 Stoppbit, No Parity, Postfixes CR/LF.

benötigte Teile:

| 1x   | 501 05 380 | IT 6300 DPM   | (6300IDP351SE)      |
|------|------------|---------------|---------------------|
| oder | 501 07 464 | IT 6300 ILR   | (6300ILR351SE)      |
| 1x   | 501 05 422 | Kabel TTL-RS  | 232/ext für IT 6300 |
| 1x   | 501 13 397 | KB JST-HS-30  | 0                   |
| 1x   | 501 12893  | MA 204i Profi | ibus Gateway        |
| oder | 501 12892  | MA 208i Ethe  | rnet Gateway        |
| oder | 501 12891  | MA 248i Profi | inet Gateway        |

#### Inbetriebnahme

- Öffnen des MA 200i
- Das KB-JST-HS 300 mit der PG-Verschraubung durch die Gewindebohrung f
  ühren und den 12-poligen JST-Stecker einstecken.
- Den IT 1900g mit dem TTL-Kabel verbinden
- Das TTL-Kabel an dem 9 poligem D-Sub Stecker einstecken
- Über die Adresswahlschalter die Adresse einstellen
- Die Feldbusverbindungsleitungen einstecken
- Spannungsversorgung zuführen

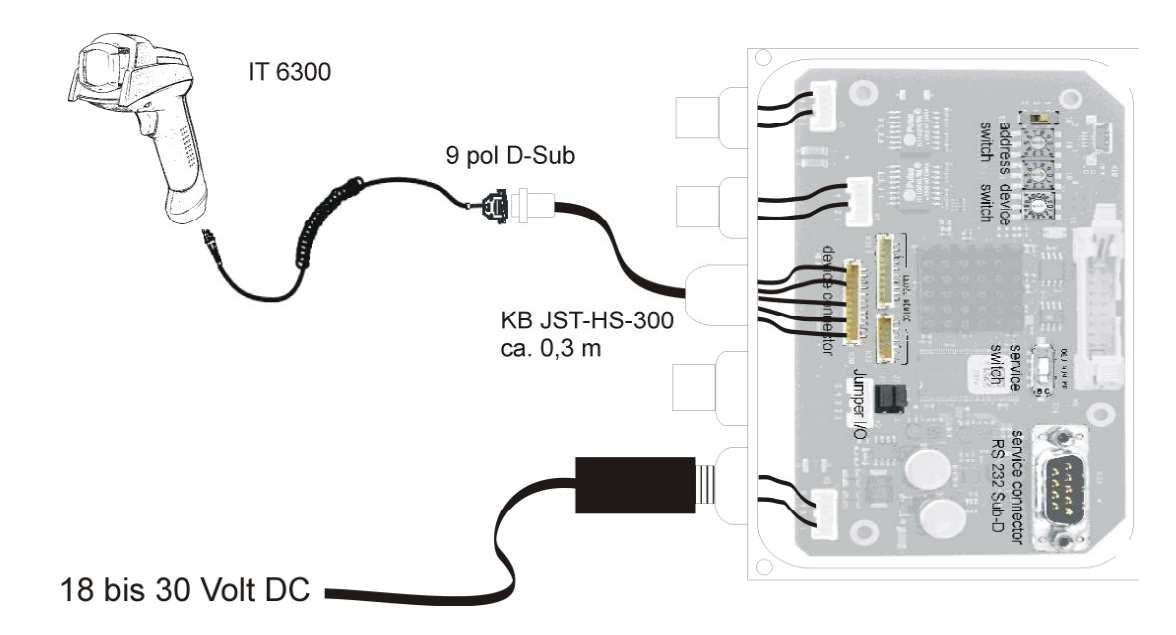

#### .Parametrierung

Anschluß an MA41 in

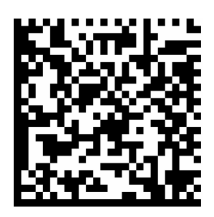

Standardeinstellung

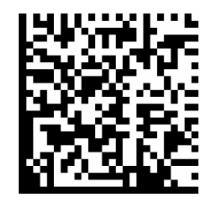

Kurzanleitung IT 6300

Leuze electronic

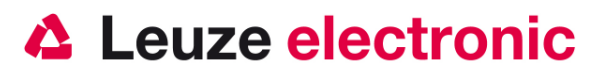

### IT 6300 an MA 41 DP-k bzw. MA 41 IS

RS 232-Übertragung mit 9600 Baud, 8 Datenbits, 1 Stoppbit, No Parity, Postfixes CR/LF.

benötigte Teile:

| 1x   | 501 05 380 | IT 6300 DPM (6300IDP351SE)                                       |
|------|------------|------------------------------------------------------------------|
| oder | 501 07 464 | IT 6300 ILR (6300ILR351SE)                                       |
| 1x   | 501 05 422 | Kabel TTL-RS232/ext für IT 6300                                  |
| 1x   | 501 03 403 | Netzteil                                                         |
| 1x   | 500 35 421 | KB 021 Z                                                         |
| 1x   | 500 33 638 | MA 41 DP-K für Profibus                                          |
|      |            | (für Interbus: 500 28 994 MA 41 IS oder 500 30 085 MA 41 IS PDP) |
|      |            |                                                                  |

#### Anschlußbelegung KB021 Z

| Aderfarbe: | Signal | Klemme im MA 41: |
|------------|--------|------------------|
| Braun      | (RXD)  | 2                |
| Weiss      | (TXD)  | 1                |
| Blau       | (GND)  | 4                |
| Rot        | (VCC)  | $\succ$          |
| Schwarz    | (GND)  | $\times$         |

Bitte schließen Sie den IT 6300 gemäß der untenstehenden Abbildung an.

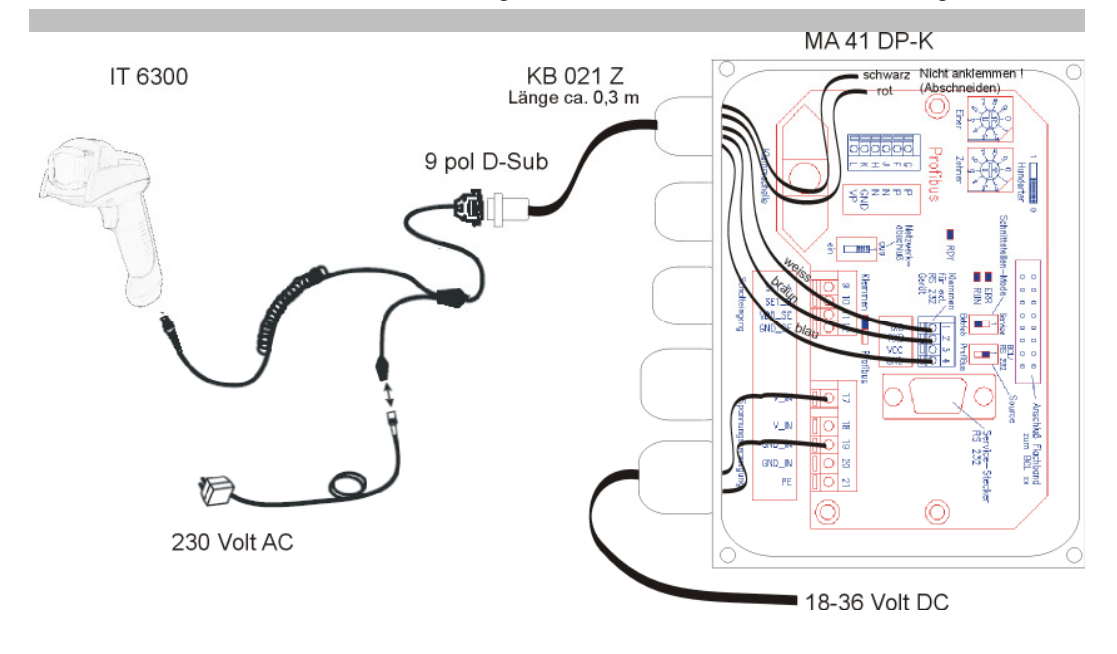

#### Parametrierung

Anschluß an MA41 in

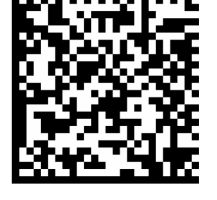

Standardeinstellung

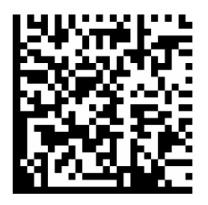

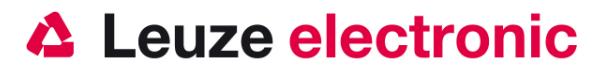

### IT 6300 an MA 41 DP-k HS

RS 232-Übertragung mit 9600 Baud, 8 Datenbits, 1 Stoppbit, No Parity, Postfixes CR/LF. benötigte Teile:

| 1x   | 501 05 380 | IT 6300 DPM  | (6300IDP351SE)   |  |
|------|------------|--------------|------------------|--|
| oder | 501 07 464 | IT 6300 ILR  | (6300ILR351SE)   |  |
| 1x   | 501 04 586 | Kabel TTL-RS | 232/PIN9         |  |
| 1x   | 501 07 512 | MA 41 DP-k H | S (für Profibus) |  |

#### Anschlußbelegung KB021 Z (bereits angeklemmt!)

| Aderfarbe: | Signal | Klemme im MA 41: |
|------------|--------|------------------|
| Braun      | (RXD)  | 2                |
| Weiss      | (TXD)  | 1                |
| Blau       | (GND)  | 4                |
| Rot        | (VCC)  | +5V              |
| Schwarz    | (GND)  | GND              |

Bitte stecken Sie den IT 6300 gemäß der untenstehenden Abbildung an dem Anschlußkabel ein.

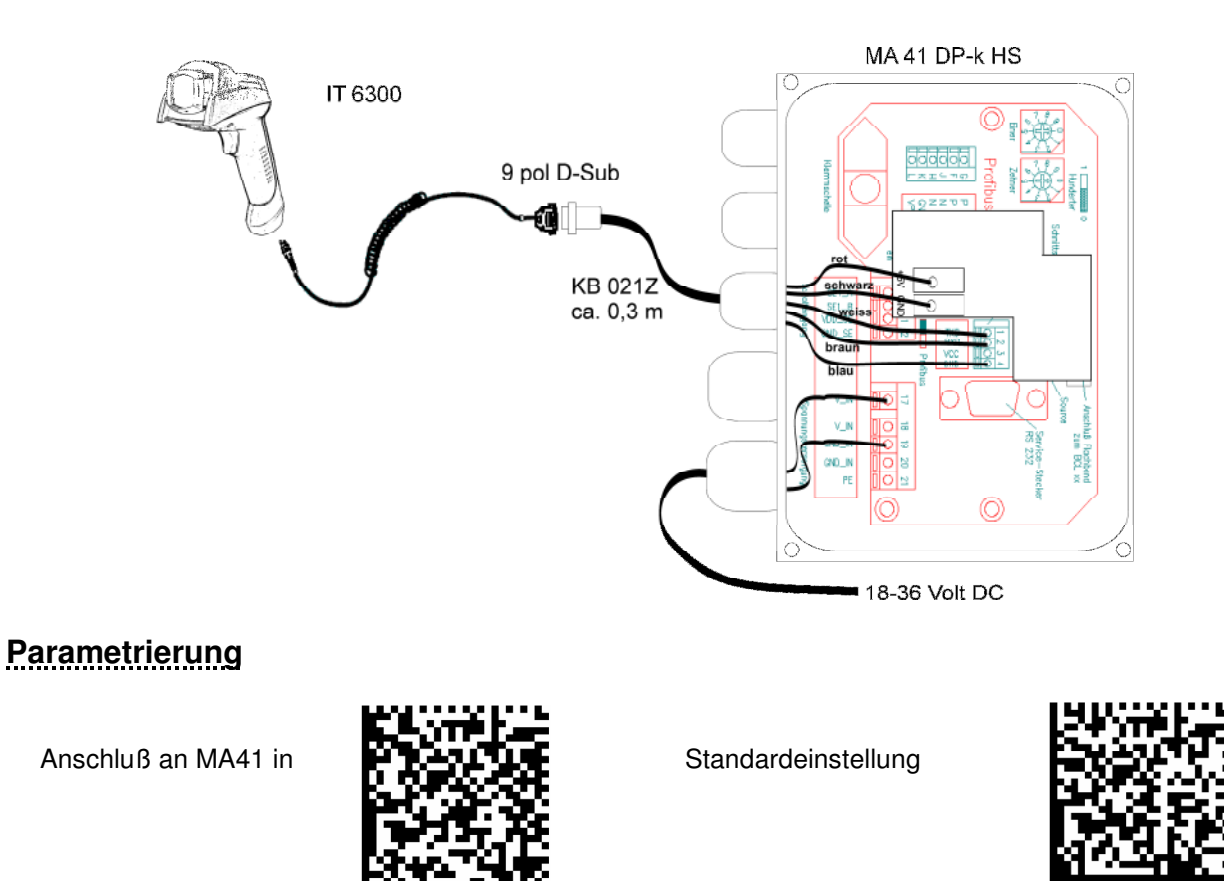

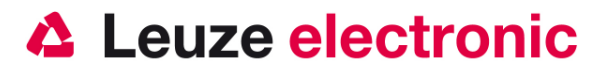

### IT 6300 an MA 21

RS 232-Übertragung mit 9600 Baud, 8 Datenbits, 1 Stoppbit, Parity None, Postfixes CR/LF. benötigte Teile:

| 1x   | 501 05 380 | IT 6300 DPM  | (6300IDP351SE)   |
|------|------------|--------------|------------------|
| oder | 501 07 464 | IT 6300 ILR  | (6300ILR351SE)   |
| 1x   | 501 05 422 | Kabel TTL-RS | 232/PIN9 IT 6300 |
| 1x   | 500 35 421 | KB 021 Z     |                  |
| 1x   | 500 30 481 | MA 21 100    |                  |

#### Anschlußbelegung KB021 Z

| Aderfarbe: | Signal | Klemme im MA 21: |
|------------|--------|------------------|
| braun      | (RXD)  | 26               |
| weiss      | (TXD)  | 27               |
| blau       | (GND)  | 28               |
| rot        | (VCC)  | 30               |
| schwarz    | (GND)  | 31               |

Bitte schließen Sie den IT6300 gemäß der untenstehenden Abbildung an.

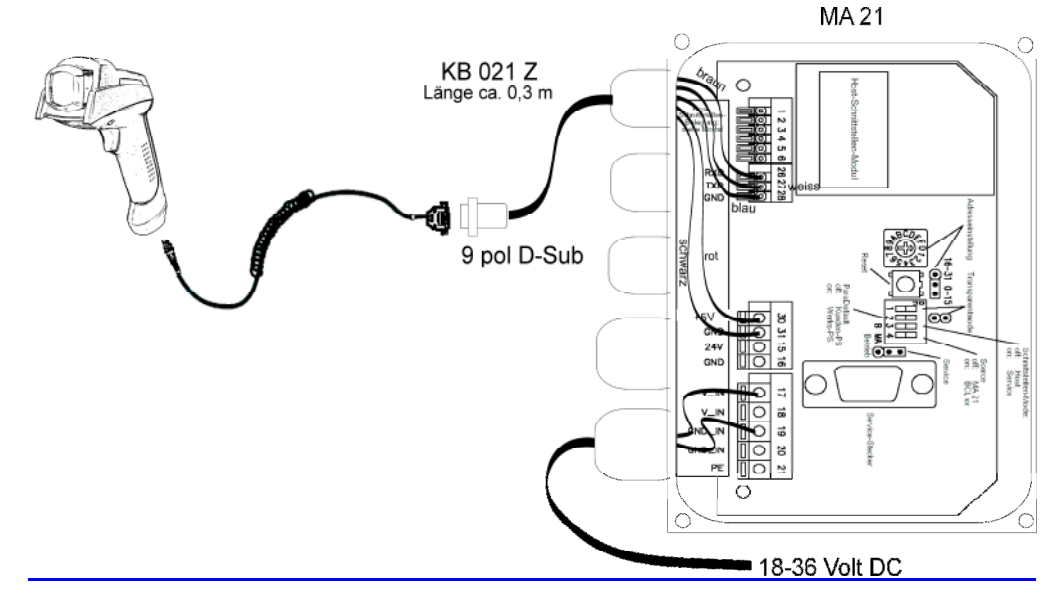

#### Parametrierung

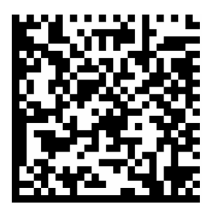

Anschluß an MA21 mit 9600 Baud, 8 Datenbits, 1 Stoppbit, Parity None, Postfixes CR/LF. Stellen Sie dieses bitte in der MA 21 ein.

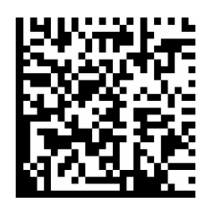

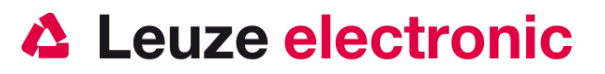

### IT6300 an PS2-Schnittstelle

In diesem Kapitel ist der Betrieb des IT 6300 im Keyboard-Wedge Mode beschrieben. Bei dieser Betriebsart wird eine PC-Tastatur emuliert. Die eingelesenen Daten werden, direkt in das aktuell aktivierte Programm geschrieben. Somit können die Daten in allen Standardprogrammen weiterverarbeitet werden.

benötigte Teile:

| 1x   | 501 05 380 | IT 6300 DPM   | (6300IDP351SE) |
|------|------------|---------------|----------------|
| oder | 501 07 464 | IT 6300 ILR   | (6300ILR351SE) |
| 1x   | 501 05 424 | Kabel PS2 für | IT 6300        |
| 1x   | 501 03 403 | Netzteil      |                |

Bitte schließen Sie den IT 6300 gemäß den nebenstehenden Abbildungen an.

Gehen Sie hierzu wie folgt vor:

- 1. Schalten sie den PC aus
- 2. Stecken Sie die Tastatur aus
- Stecken Sie den Handscanner IT 6300 zwischen die Tastatur und dem PC ein.
- 4. Schalten Sie den PC wieder ein.
- 5. Scannen Sie die untenstehenden Code ein.

#### Parametrierung

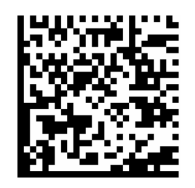

PS2-Tastatur-Emulation mit CR LF

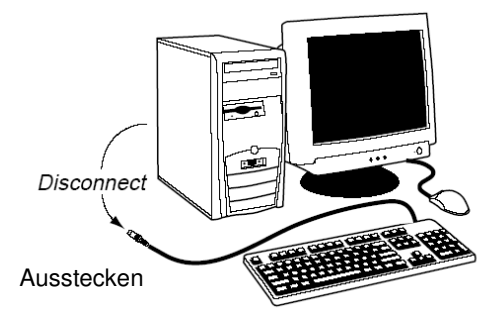

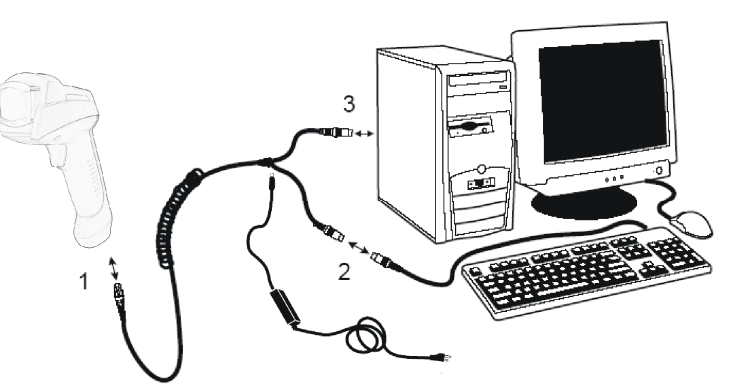

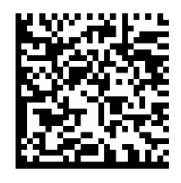

Deutsche Tastatur

Kurzanleitung IT 6300

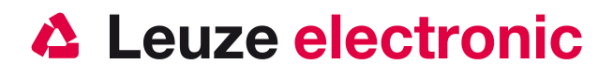

## IT 6300 an USB-Schnittstelle (Tastatur-Emulation)

In diesem Kapitel ist der Betrieb des IT 6300 im Keyboard-Emulation Mode an USB beschrieben. Bei dieser Betriebsart wird eine PC-Tastatur emuliert. Die eingelesenen Daten werden, direkt in das aktuell aktivierte Programm geschrieben. Somit können die Daten in allen Standardprogrammen weiterverarbeitet werden.

benötigte Teile:

| 1x   | 501 05 380 | IT 6300 DPM   | (6300IDP351SE) |
|------|------------|---------------|----------------|
| oder | 501 07 464 | IT 6300 ILR   | (6300ILR351SE) |
| 1x   | 501 05 426 | Kabel USB für | IT 6300        |
| 1x   | 501 03 403 | Netzteil      |                |

Bitte schließen Sie den IT6300 gemäß den untenstehenden Abbildungen an.

Gehen Sie hierzu wie folgt vor:

- 1. Stecken Sie den Handscanner IT 6300 in einem freien USB-Port ein.
- 2. Der Scanner quittiert dies mit einem Beep
- 3. Scannen Sie die untenstehenden Code ein.

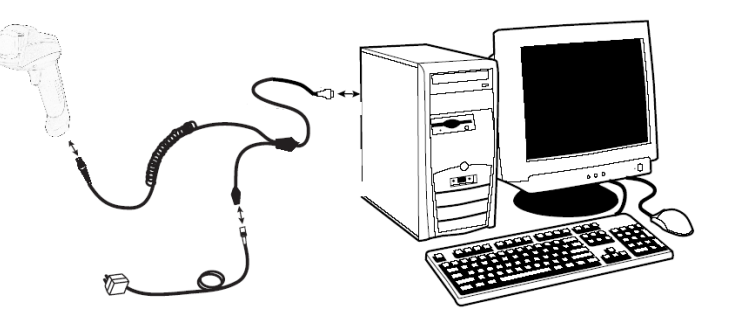

Parametrierung

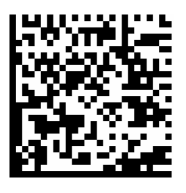

USB-Tastatur-Emulation mit CR LF

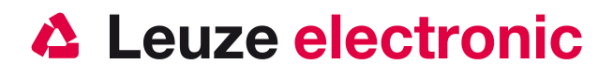

## IT 6300 an USB-Schnittstelle (COM-Port-Emulation)

In diesem Kapitel ist der Betrieb des IT 6300 als serielle Schnitstelle an USB beschrieben. Bei dieser Betriebsart wird eine COM-Schnittstelle emuliert. Die eingelesenen Daten werden an ein neue COM-Schnittstelle gesendet. Der Treiber mit dem Sie diese COM-Schnittstelle emulieren, finden sie auf der CD-ROM oder können Sie auf unserer Homepage <u>www.leuze.de</u> downloaden. Somit können die Daten in Programmen die Daten über COM-Schnittstellen erwarten weiterverarbeitet werden.

benötigte Teile:

| 1x   | 501 05 380 | IT 6300 DPM   | (6300IDP351SE) |
|------|------------|---------------|----------------|
| oder | 501 07 464 | IT 6300 ILR   | (6300ILR351SE) |
| 1x   | 501 05 426 | Kabel USB für | IT 6300        |
| 1x   | 501 03 403 | Netzteil      |                |

Bitte schließen Sie den IT 6300 gemäß den untenstehenden Abbildungen an.

Gehen Sie hierzu wie folgt vor:

- 1. Stecken Sie den Handscanner IT 6300 in einem freien USB-Port ein.
- 2. Der Scanner quittiert dies mit einem Beep
- 3. Scannen Sie die untenstehenden Code ein.
- 4. Installieren Sie den USB-Seriell Treiber, wenn Sie dazu von Windows aufgefordert werden.
- 5. Öffnen Sie ein Termialprogramm oder Ihr Programm für die Serielle Schnittstelle,

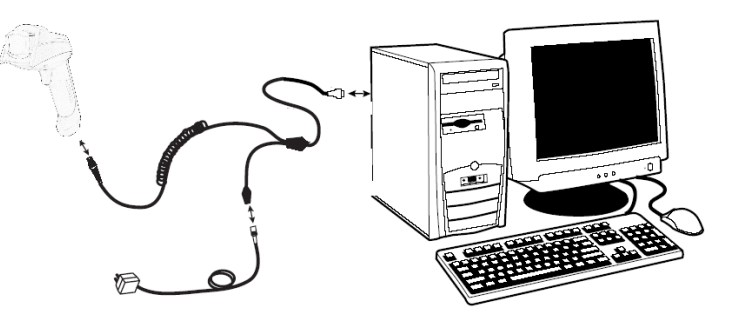

wählen Sie den neuen COM-Port aus, und stellen Sie die Baudrate 38400, 8 Datenbits, 1 Stopbit und keine Parität aus. Es wird noch als Postfix (auch Terminator genannt) ein CR gesendet.

#### Parametrierung

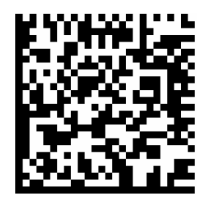

COM-Port-Emulation an der nächsten freien COM-Adresse mit 38400 Baud, 8 Datenbit, 1 Stopbit, keine Parität und ein CR als Postfix.

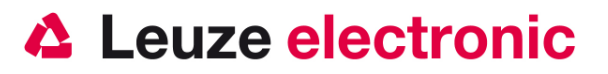

## Triggerung

Zur Aktivierung des Lesevorgang, ist ein Triggersignal über die serielle RS232- oder USB- Schnittstelle (nur COM-Port-Emulation) zu senden. Das Kommando ist mit der eingestellte Baudrate, Parität, Daten- und Stopbits zu senden. Das Kommando zur Aktivierung ist: + ASCII-Dezimal-Werte: 043 Zum Abbruch der Lesebereitschaft ist eine Deaktivierung zu senden. Das Kommando zu Deaktivierung ist: - ASCII-Dezimal-Werte: 045 Nach einer erfolgreichen Lesung deaktiviert sich der IT 6300 selbst.

Die zweite Möglichkeit ist mit dem Triggerbutton die Lesebereitschaft herzustellen.

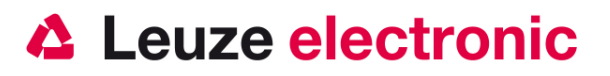

### Fehlersuche

Zur Problemerkennung und Fehlersuche überprüfen Sie Ihren Scanner wie folgt:

- Wird der Scanner mit Strom über das Interface-Kabel versorgt d.h. Scanner und Rechner müssen vor Inbetriebnahme des Scanners miteinander verbunden sein, wobei der Rechner mit einer Stromversorgung von 5 Volt DC für den Scanner aufwarten muß. Überprüfen Sie im Handbuch Ihres Rechners, daß die Stromversorgung für den Anschluß Ihres Scanners ausreichend ist.
- Stellen Sie sicher, daß das Interfacekabel fest am Rechner befestigt ist. Im Handbuch des Rechners finden Sie Informationen zum richtigen Anschluß des Scanners. Unterstützung erhalten Sie auch bei Ihrem technischen Personal.
- 3. Arbeitet Ihr System mit einer externen Spannungsversorgung, stellen Sie sicher, daß das Netzgerät fest mit dem Scanner und Netzteil verkabelt ist.
- 4. Überprüfen Sie, daß das Interfacekabel sicher am Handgriff des Scanners befestigt ist. Hierzu lösen Sie die Kreuzschlitz-Schraube an der Endkappe des Handgriffs mit einem entsprechenden Schraubendreher. Entfernen Sie den Kabelbefestigungsclip und ziehen Sie das Kabel heraus. Führen Sie das Kabel nun wieder ein und vergewissern Sie sich, daß es richtig in der Halterung sitzt. Setzen Sie den Befestigungsclip wieder ein und befestigen Sie alles mit der Kreuzschlitz-Schraube.
- Sollte der Scanner trotz all dieser durchgeführten Ma
  ßnahmen nicht in Betriebsbereitschaft sein, tauschen Sie das Netzger
  ät gegen ein anderes empfohlenes Netzger
  ät aus, von dem Sie sicher wissen, da
  ß es funktionst
  üchtig ist.
- 6. Stellen Sie sicher, daß das Interface Ihres Scanners mit dem Rechner kompatibel ist. Informationen hierzu finden Sie im Handbuch Ihres Rechners. Überprüfen Sie ebenfalls, daß der Scanner für die gewünschte Anwendung konfiguriert wurde. Diese Informationen sind in der Online-Hilfe des Setup-Tools beschrieben.
- 7. Überprüfen Sie, daß die Barcode Label, die Sie scannen wollen, von zufriedenstellender Qualität sind und daß die verwendete Barcode Symbologie von Ihrem Scanner erkannt wird. Musterlabel zur Überprüfung erhalten Sie von Ihrem Händler, sollten Sie genaue Informationen der Label Details benötigen. Beschädigte Barcode Labels (zerknittert, zerrissen oder verschmutzt) können dazu führen, daß der Scanner die Label nur schlecht oder gar nicht erkennt. Vermuten Sie das Problem in der Qualität des Labels, überprüfen Sie die Lesebereitschaft mit einem qualitätsmäßig guten Label.
- 8. Sollten die Probleme jetzt noch nicht behoben sein, setzen Sie sich mit Leuze electronic in Verbindung.

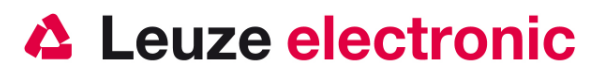

## Typenübersicht

| IT Reihe / series IT |                                                                                                    |                         |              |  |  |
|----------------------|----------------------------------------------------------------------------------------------------|-------------------------|--------------|--|--|
| Art-Nr.              | Bezeichnung/Discription S                                                                                | Schnittstelle/Interface | Bild/Picture |  |  |
| In                   | Industrie-Handleser (IP54) für direktmarkierte 2D- Codes<br>Industry-Handscanner (IP54) for DPM 2D-Codes |                         |              |  |  |
| 50105380             | IT 6300 DPM<br>DPM Version 6300 IDP 351SE                                                                | PS2 / USB / TTL RS232   |              |  |  |
| 50107464             | IT 6300 ILR<br>Long Range Version 6300 ILR 351SE                                                         | PS2 /USB /TTL RS232     |              |  |  |

Alle Geräte werden ohne Kabel geliefert, Bitte separat bestellen! / All Device are without cable, Please order separtly!

## Zubehör

| Zubehör für IT Reihe / Accessories series IT |                                                                                                    |                      |              |   | IT 6300 ILR<br>351SE |
|----------------------------------------------|----------------------------------------------------------------------------------------------------|----------------------|--------------|---|----------------------|
| Art-Nr.                                      | Bezeichnung/Discription                                                                                                  | P/N-Nr.              | Bild/Picture |   |                      |
| 50105424                                     | PS2-Kabel/ext IT 6300<br>PS2-cable/ext for IT 6300<br>Mit Netzteilanschluß / with connector for power supply             | 42206132<br>-02SE    |              | - |                      |
| 50105426                                     | USB-Kabel/ext IT 6300<br>USB-cable/ext for IT 6300<br>Mit Netzteilanschluß / with connector for power supply             | 42206461<br>-01E     |              | - |                      |
| 50105422                                     | TTL-RS232-Kabel/ext IT 6300<br>TTL-RS232-cable/ext for IT 6300<br>Mit Netzteilanschluß / with connector for power supply | 42204253<br>-04E     |              | X |                      |
| 50103403                                     | Netzteil für IT 4600/4800/IT4715/6300<br>Power supply for IT4600/4800/IT4715/6300<br>für/for ext. Kabel (5 Volt DC)      | PS5U-4 +<br>77900508 |              | X |                      |
| 50106314                                     | Wandhalter für IT3800i/4600/4800/6300<br>Wall holder for IT3800i/4600/4800/6300                                          | VM<br>HolderE        | -            | X |                      |
| 50107034                                     | Seilzug für IT3800i/4800/6300<br>Toolbar (retractor) for IT3800i/4800/6300                                               | ToolBarE             |              | X |                      |

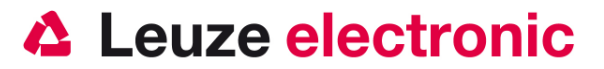

### Anbindung an Leuze multinet Plus

| • | MA 21 100 | Schnittstellenumsetzer / Multinet Slave | Art-Nr. 500 30 481 |
|---|-----------|-----------------------------------------|--------------------|
| • | KB 021 Z  | Verbindungskabel MA 21 zum IT 1900g     | Art-Nr. 500 35 421 |

## Anbindung an verschiedene Feldbusse mit MA 200i

| •   | MA 204i       | Profibus-Gateway                     | Art-Nr. 501 1 | 12 893 |
|-----|---------------|--------------------------------------|---------------|--------|
| ode | er            |                                      |               |        |
| •   | MA 208i       | Ethernet-Gateway                     | Art-Nr. 501 1 | 12 892 |
| ode | er            |                                      |               |        |
| •   | MA 248i       | Profinet-Gateway                     | Art-Nr. 501 1 | 12 891 |
| •   | KB JST-HS-300 | Verbindungskabel MA 21 zum IT 3800 g | Art-Nr. 500 3 | 35 421 |

## Anbindung an Profibus

 MA 41 DP-K HS Profibus-Gateway mit 5 Volt Spannungsversorgung f
ür Handscanner und KB021 Z Art-Nr. 501 07 512

| • | MA 41 DP-K | Profibus-Gateway                    | Art-Nr. 500 33 638 |
|---|------------|-------------------------------------|--------------------|
| • | KB 021 Z   | Verbindungskabel MA 21 zum IT 1900g | Art-Nr. 500 35 421 |

## Anbindung an Interbus

| • | MA 41 IS     | Interbus Gateway                        | Art-Nr. 500 28 994 |
|---|--------------|-----------------------------------------|--------------------|
| • | MA 41 IS PDP | Interbus Gateway mit Langdatenprotokoll | Art-Nr. 500 30 085 |
| • | KB 021 Z     | Verbindungskabel MA 21 zum IT 1900g     | Art-Nr. 500 35 421 |

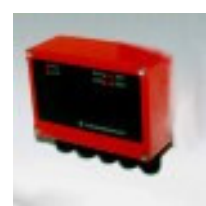

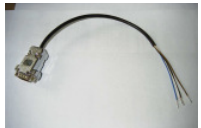

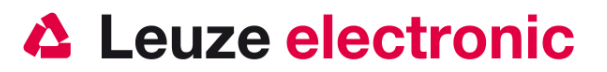

## Codes zu schnellen

## Parametierung

Scanner Rücksetzen auf Werkseinstellung

**Reboot Scanner** 

Nur Setup 1 aktivieren (Default)

Nur Setup 2 aktivieren

Nur Setup 3 aktivieren

Nur Setup 4 aktivieren

USB-Keyboard aktivieren

Keyboard Wedge aktivieren (Default)

Keyboard Emulation aktivieren

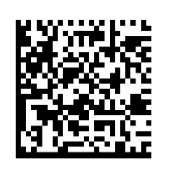

Kurzanleitung IT 6300

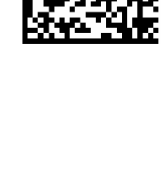

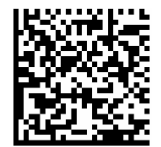

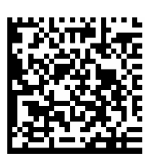

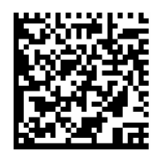

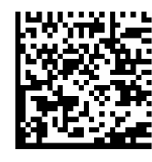

Leuze electronic

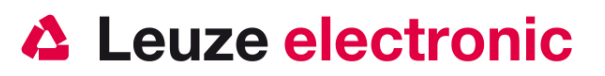

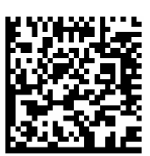

USB-COM aktivieren

RS-232 Interface aktivieren

RS232: 9600 Baud

RS232: 19200 Baud

RS232: 38400 Baud

RS232: 57600 Baud

RS232: 115200 Baud (Default)

8 Datenbits, Parität even (gerade), 1 Stopbit

8 Datenbits, Parität none (keine),

1 Stopbit (Default)

8 Datenbits, Parität odd (ungerade), 1 Stopbit

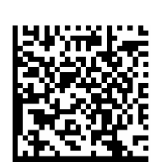

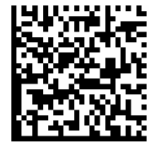

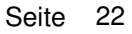

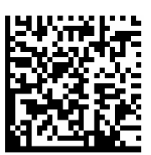

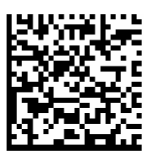

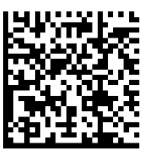

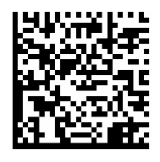

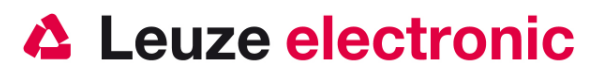

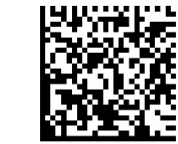

Hardware Handshake RTS/CTS Off (Default)

Hardware Handshake RTS/CTS On

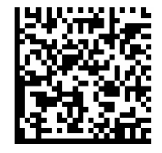

Keyboard-Layout USA (Default)

Keyboard-Layout Deutsch

Keyboard-Layout Frankreich

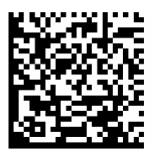

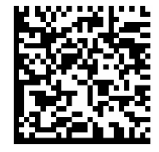

Leuze electronic GmbH+Co.KG Postfach 1111 In der Braike 1 D-73277 Owen / Teck Tel +49 (07021) 573-0 Fax +49 (07021) 573199 E-mail: info@leuze.de http://www.leuze.de

Kurzanleitung IT6300-v9.doc 06.2011